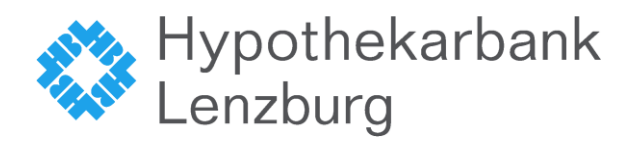

## Anleitung Hypi mlDentity unter Linux

Damit der Hypi mIDentity USB-Stick unter Linux startet, bedarf es einer Anpassung bei den Berechtigungen für USB-Geräte.

# Ubuntu Linux (aktuelle LTS-Version und höher)

Führen Sie bitte folgende Schritte durch:

- 1. Starten Sie das Terminal unter Anwendungen Zubehör Terminal.
- Erstellen Sie eine neue Gruppe (hblmid) und fügen Sie dieser Ihren Benutzer hinzu. Geben Sie dazu nacheinander folgende Befehle ein: sudo addgroup hblmid sudo adduser admin hblmid (wobei admin Ihrem Benutzernamen entspricht):

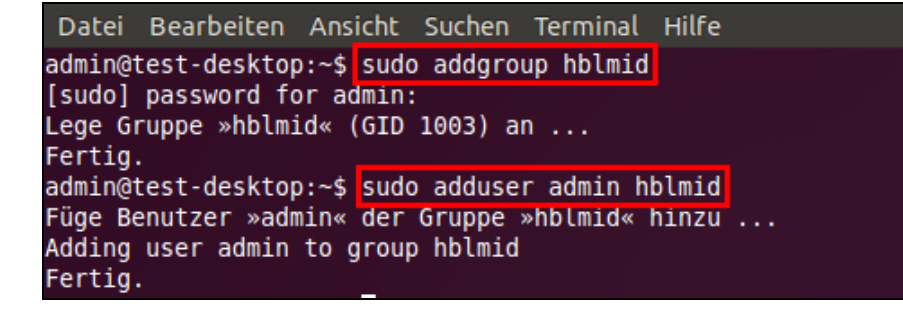

- 3. Bearbeiten Sie die Konfiguration, in dem Sie folgenden Befehl eingeben: sudo gedit /lib/udev/rules.d/50-udev-default.rules
- 4. Suchen Sie die Zeile **SUBSYSTEM=="usb"** und ändern diese wie folgt:

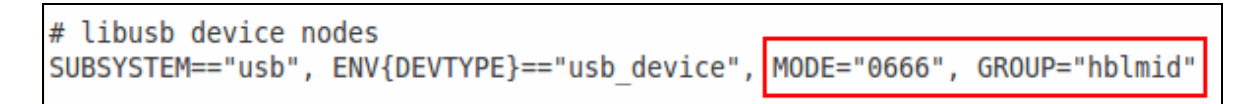

5. Speichern Sie die Datei (Schaltfläche "Speichern") und starten Sie den Computer neu. Nun wird der Hypi mlDentity USB-Stick korrekt gestartet.

Bei einer Systemaktualisierung müssen Sie ggf. diese Schritte erneut durchführen.

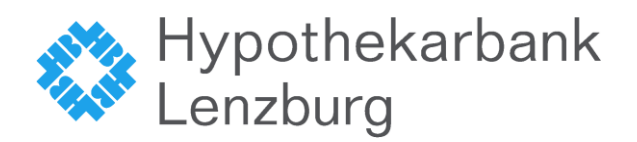

# Ubuntu Linux 64bit (Version 13.10 und höher)

Bei einem 64bit-System führen Sie zuerst die Schritte durch, welche bei **Ubuntu Linux (aktuelle LTS-Version und höher)** beschrieben sind. Anschliessend müssen Sie die folgenden Pakete nachinstallieren. Führen Sie diese Befehle in einem Terminal-Fenster aus:

sudo dpkg --add-architecture i386

#### sudo apt-get update

sudo apt-get install libc6:i386 libx11-6:i386 libpam0g:i386 libstdc++5:i386 libatk1.0-0:i386 libpango-1.0-0:i386 libpangox-1.0-0:i386 libpangoxft-1.0-0:i386 libgdk-pixbuf2.0-0:i386 libsm6:i386 libgtk2.0-0:i386 libcanberra-gtk-module:i386 gtk2-engines-murrine:i386 libstdc++6:i386 libdbus-glib-1-2:i386 libxt6:i386 libxmu6:i386 libxpm4:i386 libxaw7:i386 -y

# Ubuntu Linux 64bit (Version 13.04 und älter)

Bei einem 64bit-System führen Sie zuerst die Schritte durch, welche bei **Ubuntu Linux (aktuelle LTS-Version und höher)** beschrieben sind. Anschliessend müssen Sie das Paket **ia32-libs** inkl. Abhängigkeiten mit folgendem Befehl in einem Terminal-Fenster nachinstallieren:

#### sudo apt-get install ia32-libs

### OpenSUSE 11.1 (und höher)

Unter OpenSUSE 11.1 und höher müssen Sie die Rechte in folgender Datei anpassen:

Pfad: "/etc/udev/rules.d" Datei: 55-libsane.rules Einfügen:

# KOBIL mIDentity ATTR{idVendor}=="0d46",ATTR{idProduct}=="4181",MODE="0666",GROUP="users",ENV{libsane\_ matched}="yes"

Sollten Sie mit einem 64bit-System arbeiten, müssen Sie noch folgende Pakete installieren:

libXaw7-32bit libselinux1-32bit libgtk-2\_0-0-32bit libpangox-1\_0-0-32bit libpangox-1\_0-0 libgthread-2\_0-0-32bit libdbus-1-qt3-0-32bit libSM6-32bit libxt6-32bit gtk2-engine-oxygen-32bit dbus-1-glib-32bit libXmu6-32bit libXmu6-32bit